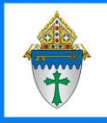

## Reviewing Attendance for a Particular Child

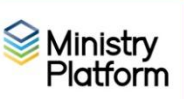

## Events tab on Member Record

- 1. Click Members
- 2. Search for the child and click their name to open their record.
- 3. Click the **Events** tab where you will see all events for which attendance was recorded. You can click the white magnifying glass to enable column search boxes if you need to filter the list by date or group.

## Selected Contact Attendance Report

- 4. Click Contacts.
- 5. Search for the child and check mark their record.
- 6. Click **Reports** and choose **Selected Contact Attendance** See suggested search criteria in the screenshot below.

| From            | 8/1/2023           |             | То            | 5/3/2024                |   |
|-----------------|--------------------|-------------|---------------|-------------------------|---|
| Event Type      | *All Event Types ~ |             | Congregation  | Our Lady of Peace, Erie | ~ |
| Program         | * All Programs     | ~           | Summary Type  | Week ~                  |   |
| Show From Row # | 1                  |             | Show To Row # | 100                     |   |
| Optional Title  |                    | <b>NULL</b> |               |                         |   |
| View Benert     |                    |             |               |                         |   |

## Selected Group Attendance by Individual

- 1. Click Groups.
- 2. Check mark the group to which the child belonged.
- 3. Click **Reports** and choose **Selected Group Attendance by Individual**. See suggested search criteria in the screenshot below.

| From                              | 8/1/2023         |         |       | То                | 5/3/2024         |   |          |
|-----------------------------------|------------------|---------|-------|-------------------|------------------|---|----------|
| Congregation                      | Our Lady of Peac | e, Erie | ~     | Programs          | Faith Formation  |   | <b>~</b> |
| Omit Other Congregation Absentees | Yes              | ~       |       | Event Type        | *All Event Types | v | r        |
| Head Contact Info                 | 🔾 True 🔘 False   |         |       | Event Groups Only | 🔾 True 🔘 False   |   |          |
| Omit If No Attendance             | 🔾 True 🔘 False   |         |       | Show Email Column | 🔾 True 🔘 False   |   |          |
| Gender                            | All              | ~       |       | Sort Order        | Name ~           | , |          |
| Optional Title                    |                  |         | VNULL |                   |                  |   |          |
| View Report                       |                  |         |       |                   |                  |   |          |